LRSTimedMeasuredDataHub コンポーネント

平成22年9月5日

豊橋技術科学大学 行動知能システム学研究室

1. このコンポーネントについて

このコンポーネントは LRSTimedMeasuredData データを2個に分岐するコンポー ネントである.

2. 開発·動作環境

このコンポーネントは以下の環境で開発し、動作確認をしている.

- Windows XP Pro SP3
- Open-rtm-aist 1.0.0(C++版)
- Visual studio 2008
- 3. 入出力データポート

| ポート名    | データ型                           | 入出力 | 備考      |
|---------|--------------------------------|-----|---------|
| LRSIn   | SensorRTC:: LaserRangeSensor:: | 入力  | 距離データ入力 |
|         | idl::TimedMeasuredData         |     |         |
| LRSOut  | SensorRTC:: LaserRangeSensor:: | 出力  | 距離データ出力 |
|         | idl::TimedMeasuredData         |     |         |
| LRSOut2 | SensorRTC:: LaserRangeSensor:: | 出力  | 距離データ出力 |
|         | idl::TimedMeasuredData         |     |         |

4. データ型について

SensorRTC:: LaserRangeSensor:: idl::TimedMeasuredData は、株式会社セックが 開発した北洋電気社の URG シリーズ用のコンポーネント用のデータ型である(詳しく は、<u>http://www.openrtp.jp/siwiki/</u>を参照).

## 5. 準備

特になし.

## 6. 起動手順

ファイルを展開する.
 ファイルの中身は図1のようになっている.

 $(\mathcal{T})$ rtc.conf

(✓) LRSHub1\_2Comp.exe

モジュールの実行ファイル.

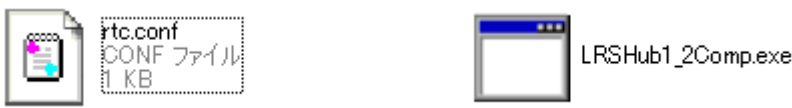

図 1 解凍フォルダの中身

- ② ネームサーバを起動する.
  スタート>すべてのプログラム>OpenRTM-aist>C++>tools
  >Start Naming Service を選択
- ③ モジュールの起動 展開したフォルダ内にある『LRSHub1\_2Comp.exe』を起動する.
- ④ RT System Editor での操作
  - (ア) eclipse を起動し、パースペクティブで RT System Editor を選択する.
  - (イ)図2の赤い丸で囲んだアイコン『ネームサーバを追加』を選択する.
  - (ウ)図2のように『ネームサーバに接続』のAdress Port に『localhost』と入力してOKを選択する.
  - (エ) NameServiceView に③で起動したモジュールが表示されていることを確認 する.
  - (オ) ファイル>Open New System Editor を選択する.
  - (カ) NameServiceView 上のモジュールを選択して、System Editor 上にドラッグ してモジュールのアイコンを表示させる.

| 😂 RT System Editor – – Eclipse SDK        |                                                  |  |  |  |
|-------------------------------------------|--------------------------------------------------|--|--|--|
| ファイル(E) 編集(E) ナビゲート(N) 検索(A) ブロジェクト(P)    | 実行(B) ウインドウ(W) ヘルプ(H)                            |  |  |  |
| i 📫 • 🔚 🗁 i 💀 📴 i 🤷 • i 🖉 • 🖗             |                                                  |  |  |  |
| 💉 Name 🙁 👩 Reposi 🗖 🖬 🔂 🖓 *System Diagram | n 🕱                                              |  |  |  |
|                                           | ★ -ムサーバへ接続<br>ネームサーバのアドレスを入力してください。<br>localhost |  |  |  |

## 図 2 Eclipse の画面

⑤ 他のモジュールとの接続
 入出力ポートを他のモジュールと接続する.

## 7. 連絡先について

不明な点がある場合は rtc@aisl.ics.tut.ac.jp まで連絡をお願いします.